## **DDM-102**と iOS 端末とのペアリング方法

## 1対1の接続の場合

## □接続方法

 デジタルメジャーの F2 のボタンを押しながら、PW ボタンを押します。表示部に「設 定モード」と表示されるまで同時に押し続けて設定モードにします。
(この項目は最初のペアリング時のみ行います。)

\_の項日は取例の、アリンク時のみ11いま9。)

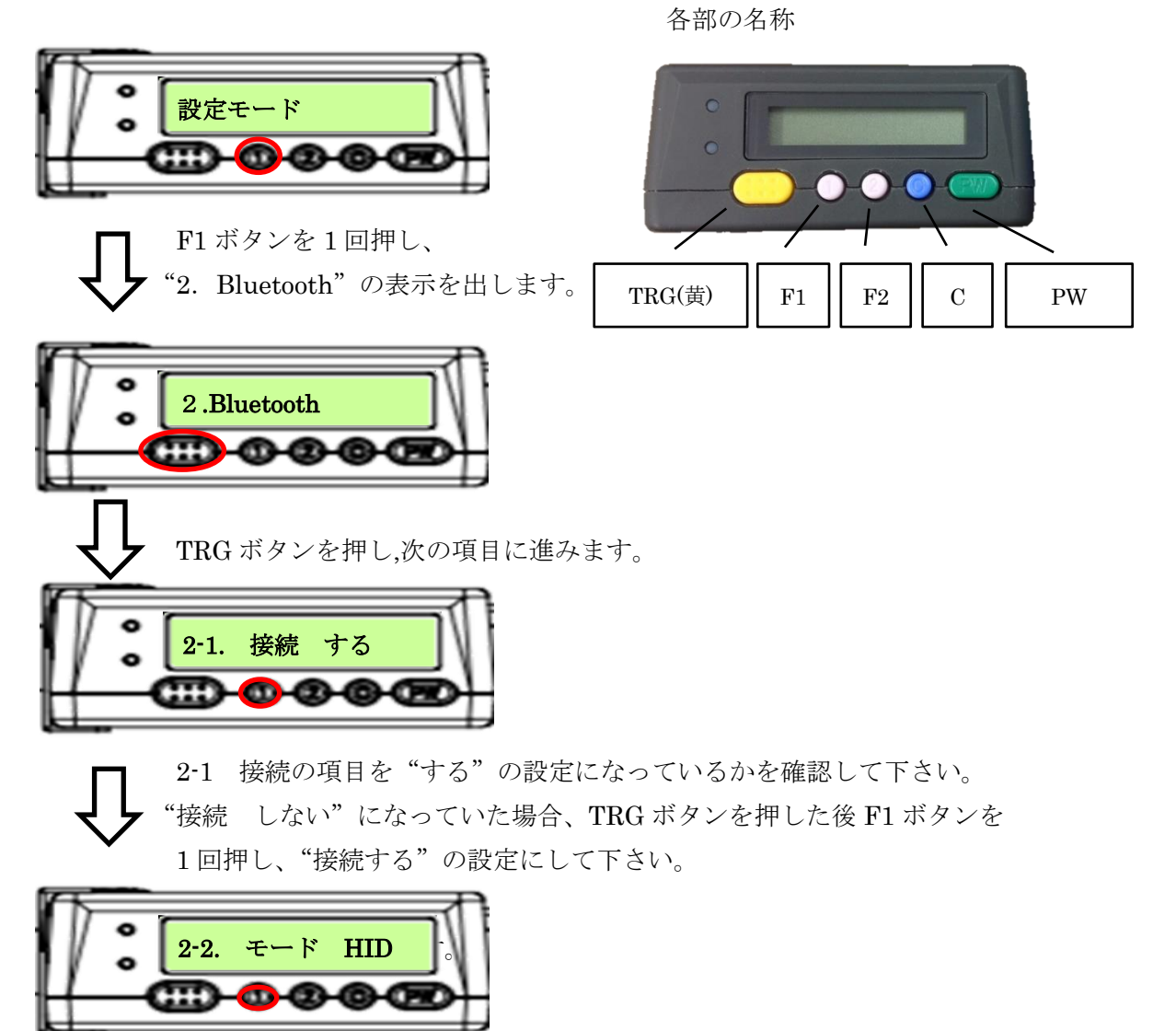

F1 ボタンを1回押し、"2・2 モード"を表示させ "HID" の設定になっている
かを確認して下さい。"GATT" になっていた場合は TRG ボタンを押した後
F1 ボタンを1回押し、"HID" の表示にし、TRG ボタンを押します。

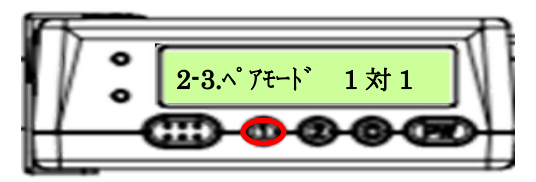

F1 ボタンを1回押し、"2-3 ペ アモード"を表示させ "1 対 1"の設定になっている かを確認して下さい。"複数"になっていた場合はTRGボタンを押した後 F1 ボタンを1回押し、"1対1"の表示にし、TRG ボタンを押します。

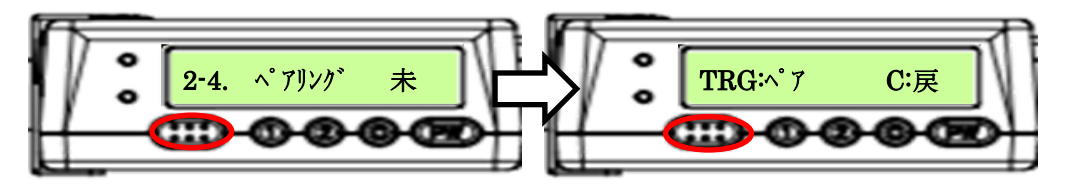

2-4.ペアリングの画面が表示されたら TRG ボタンを押します。次に"TRG: ペア C: 戻"と表示されたら TRG ボタンを押します。 "ペアリング待ち.."表示され、ペアリング状態になります。エラーが出るなど、 接続に失敗した際はもう一度 TRG ボタンを押して下さい。 (この際 iOS 側の Bluetooth の設定画面に DDM-102 の接続記録が残っていた場 合は一度その情報を削除して下さい。)

2. 次に iPad 側の Bluetooth の設定画面を開きます。デバイスの一覧にペアリングを行う "DDM-102"の項目が表示されますので、それをクリックします。するとペアリング 要求メッセージが表示されますので、ペアリングを選択して下さい。(下図参照) ※この表示は最初のペアリング時のみ表示されます。

自分のデバイス 自分のデバイス Bluetoothペアリングの要求 DDM-102 接続済み 🕕 DKA-102 480002 未接続 🚺 "DDM-102"がお使いのiPadへのペアリン グを求めています。 DKA-102 480002 未接続 🚺 DKA-102 6X0045 未接続 🚺 KA-102 6X0045 未接続 🕦 ペアリング 宦ス DDM-102

ペアリングが完了し接続しますと DDM-102 の項目が"接続済みになります。"

ペアリングが完了すると、デジタルメジャーが "ピッ"と鳴り DDM-102 側の表示とし ては画面右端にペアリング済みの機器の個数が表示されます。

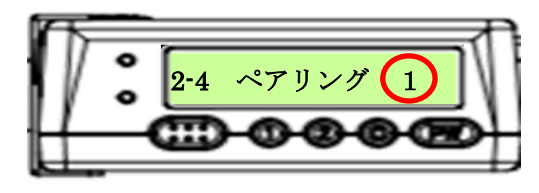

4. ペアリングが完了しましたら、一度デジタルメジャーの PW ボタンを押し電源を切っ て下さい。そして PW ボタンを押しもう一度電源を入れて下さい。"Bluetooth 接続" という表示が出た後"ピピッ"という音が鳴り、"【端点1】---【長さ】"という表示が 出れば、接続は完了です

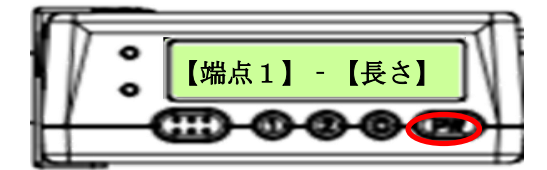

測定を行いますと、計測した値が起動しているソフトのカーソル部分に入力されます。

- 5. 電源を切る際は PW ボタンを押すと、接続が切断され電源が切れます。次に使用され る際は PW ボタンを押しますと、自動的に接続するのですぐ使用できます。
- 6. 測定は黄色の TRG ボタンを押すと測定結果を表示部に表示させ、接続機器に測定結果 を送信します。 設定によっては外径の測定だけでなく 内径の測定も可能です (古法は下記に記載)

設定によっては外径の測定だけでなく、内径の測定も可能です。(方法は下記に記載)

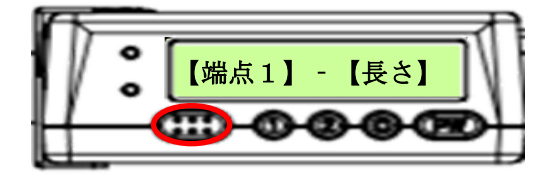

□端点の変更方法

デジタルメジャーは市販のコンベックステープをカメラで撮影し、文字と目盛線の位置 を認識することにより長さ位置を計算して送信する装置です。

本装置は「端点1」、「端点2」、「端点3」、の3ヶ所の測定点で測定が出来ます。ここでは その端点の変更方法を説明致します。

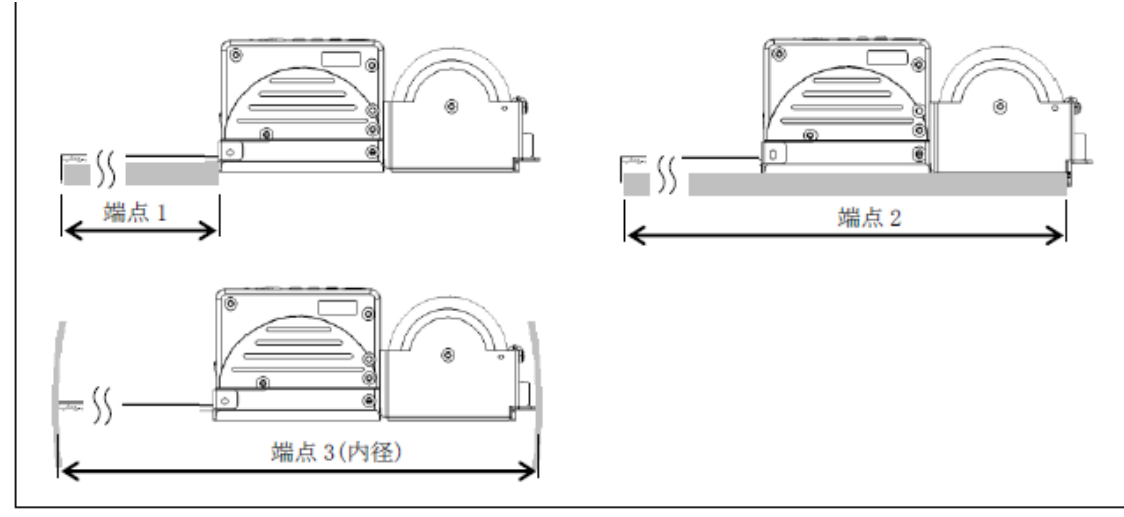

- 各測定点での測定(図2)
- 事前準備: PC とデジタルメジャーを接続状態又はデジタルメジャーをオフラインモードにします。

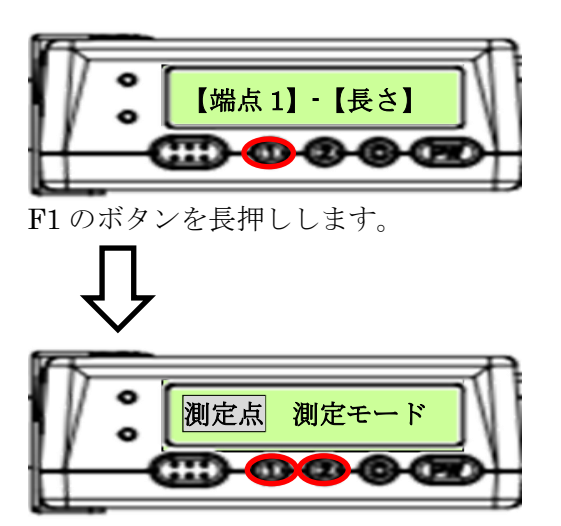

「測定点 測定モード」と表示させます。ここでF1ボタン、F2ボタンを押し測定点が反転表示になるよう切り替えた後TRGボタンを押し、表示が「測定点 端点1」とした状態でF1ボタン、F2ボタンを押すと反転表示が「端点1、端点2、端点3」と変わります。目的の測定点でCボタンを押すと決定し「測定点 測定モード」の表示に戻ります。

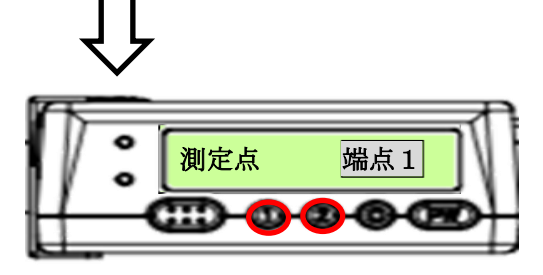

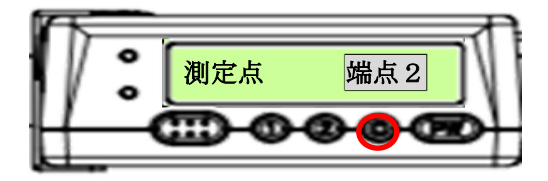

再度Cボタンを押すと表示が「測定点 端点X」となり、測定待機状態になります。 この状態になりましたら測定を行って下さい。

以上になります。製品の仕様方法に関してご不明な点があります際は、ディジ・テック までご連絡下さい。

ディジ・テック Tel 077-510-1212 営業部